# **Record Lock and Concurrency**

## Record Lock:

- 1. Login the first user
- 2. Open a screen and start to edit. Once a user starts to edit
- 3. Login another user and open the same screen. The screen will be on read-only format.
- 4. Once the first user saves his changes, the screen will be unlocked.

### **Record Lock Expiration:**

1. Set the Lock expiration, on Company Configuration > System Manager, Add the minutes for the Time Expiration

| Locked Record             |    |  |  |  |
|---------------------------|----|--|--|--|
| Time Expiration (minutes) | 10 |  |  |  |

- 2. Save
- 3. Open a screen and start to edit. If the user is not yet done editing within the time set in the Company Configuration,
  - a. If all required fields were filled/correct, his changes will be automatically savedb. If there are violations in any of the field, his changes will be discarded automatically

#### Unlocking the record as Admin:

- 1. All admin users will receive a notification that a screen is locked, they may wish to unlock it manually or wait for the user editing the screen to finish.
- 2. To unlock manually, click the notification or open System Manager > Locked Records
- 3. Select the screen to be unlocked, then click the Unlock button

they made will be lost. Are you sure you want to continue?

Yes

| Locked Records           |                      |                   |              |                        |  |
|--------------------------|----------------------|-------------------|--------------|------------------------|--|
| Close                    |                      |                   |              |                        |  |
| Details History          |                      |                   |              |                        |  |
| X Unipck Export - 🔠 View | Filter (F3)          |                   |              |                        |  |
| Screen                   | Module               | Record No.        | Locked By    | Time Elapsed           |  |
| Company Location         | System Manager       | 0001-Fort Wayne   | IRELY ADMIN  | 2 minutes and 0 second |  |
|                          |                      |                   |              |                        |  |
|                          |                      |                   |              |                        |  |
|                          |                      |                   |              |                        |  |
|                          |                      |                   |              |                        |  |
|                          |                      |                   |              |                        |  |
|                          |                      |                   |              |                        |  |
|                          |                      |                   |              |                        |  |
|                          |                      |                   |              |                        |  |
|                          |                      |                   |              |                        |  |
|                          |                      |                   |              |                        |  |
|                          |                      |                   |              |                        |  |
| D O Dentu                |                      |                   |              |                        |  |
| f Q V Ready              |                      |                   |              |                        |  |
| elect Yes on the me      | ssage that follows.  | The screen will I | be unlocked. |                        |  |
|                          |                      |                   | 1            |                        |  |
|                          |                      |                   |              |                        |  |
|                          |                      |                   |              |                        |  |
|                          |                      |                   |              |                        |  |
|                          |                      | )                 |              |                        |  |
|                          |                      |                   |              |                        |  |
|                          |                      |                   |              |                        |  |
|                          |                      |                   |              |                        |  |
|                          | iRelv i              | 21                |              |                        |  |
|                          |                      |                   |              |                        |  |
| You are a                | about to Unlock the  | selected screen   | S.           |                        |  |
| This will force clo      | ose the screen for t | he user and any   | changes      |                        |  |

#### 5. Unlocked screens can be seen on the History tab of Locked Records screen

| Locked Records                |             |                             | ^ 🗆             |            |
|-------------------------------|-------------|-----------------------------|-----------------|------------|
| Close                         |             |                             |                 |            |
| Details History               |             |                             |                 |            |
| Export • 🔠 View • Filter (F3) |             |                             |                 | К Л<br>Ц Ц |
| Date Time                     | User        | Screen Unlocked             | Record No.      |            |
| 11/23/2018 at 4:12 PM         | IRELY ADMIN | Company Location            | 0001-Fort Wayne | <b>^</b>   |
| 9/27/2018 at 6:06 PM          | IRELY ADMIN | Derivative Entry            | 231             |            |
| 9/27/2018 at 6:06 PM          | IRELY ADMIN | Derivative Entry            | 231             |            |
| 9/27/2018 at 3:50 PM          | IRELY ADMIN | General Journal             | GJ-103440       |            |
| 8/30/2018 at 9:33 PM          | IRELY ADMIN | Manually Distribute Tickets | 1433            |            |
| 8/17/2018 at 1:29 PM          | IRELY ADMIN | Item                        | #2 Corn         |            |
| 8/13/2018 at 11:49 PM         | IRELY ADMIN | Voucher                     | 16320           |            |
| 8/9/2018 at 11:45 PM          | IRELY ADMIN | Customers                   | 0001005032      |            |
| 8/8/2018 at 11:10 PM          | IRELY ADMIN | Invoice                     | CPP-52          |            |
| 8/7/2018 at 9:26 PM           | IRELY ADMIN | Scale                       | 1401            |            |
| 8/7/2018 at 9:26 PM           | IRELY ADMIN | Scale                       | 1401            | -          |
| ? 🔘 🖓   Ready                 |             |                             |                 |            |

## **Concurrency (Ticket Management)**

- Log in 2 users then open a screen with pagination
   User #1 and User #2 both opened the same screen
   User #1 and User #2 edited a field

- 4. User #1 click Save first
  5. User #2 click Save after user #1, "This record has been modified by another user, Please refresh/reload this transaction" message will show
  6. Changes from the one who first save will be applied